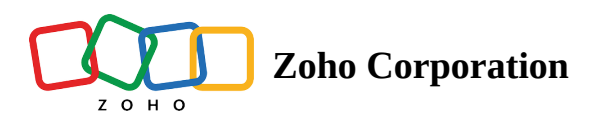

# **Remote billing in Zoho Assist**

The Billing feature manages periodic customer billing for any remote service a support technicians has provided. This feature allows organization to track and compute bills based on both session count and session hours. For hassle-free automatic billing:

- Create a billing plan
- Associate customers to the billing plan

## To create a billing plan

Based on the services provided, create a unique billing plan to associate with individual customer. To create a billing plan:

- 1. Log in to Zoho Assist using your credentials.
- 2. Navigate to **Settings> Organization> Billing> Billing Plans** and click **Get Started.**
- 3. Enter the Plan name and currency, and choose the billing type. The billing type defines the cost per session, cost per hour, and unattended device cost.
- 4. Define your rate as cost per hour or per session count in the billing plan.
- 5. You can either associate the billing plan with the customer now or later.

| ZOHO                     | Assist ~                       | Remote Support | Unattende      | d Access M | leeting    | AR Assistance                             | Reports                                                     | Settings                           |                 | B                      | My Departmen | t • 🕹     | <u>ا</u> ل_ر | \$ |
|--------------------------|--------------------------------|----------------|----------------|------------|------------|-------------------------------------------|-------------------------------------------------------------|------------------------------------|-----------------|------------------------|--------------|-----------|--------------|----|
| Q<br>Search              | Manage Technicia<br>Department | ins            | Bills Billi    | ing Plans  |            |                                           |                                                             |                                    |                 |                        |              |           |              |    |
| Organization             | Rebranding                     |                | New Billing Pl | lan        |            |                                           |                                                             |                                    |                 | _                      |              |           |              |    |
| ۲                        | Offers                         |                | Plan Name *    |            |            |                                           |                                                             |                                    |                 | Maximum 100 characters |              |           |              |    |
| General                  | Billing                        |                | Currency       |            | US Do      | ollar (USD)                               |                                                             |                                    |                 |                        |              |           |              |    |
| E<br>Remote<br>support   |                                |                | Billing Type * |            | Cos        | st per Session                            |                                                             | USD 0                              |                 |                        |              |           |              |    |
| 2<br>Unattended          |                                |                |                |            | O Cos      | st per Hour                               |                                                             | USD                                |                 |                        |              |           |              |    |
| Access                   |                                |                |                |            | 🗌 Un       | attended device co                        | ost 🕕                                                       | USD 0                              |                 |                        |              |           |              |    |
| Security &<br>Compliance |                                |                | Total : 0      |            |            | Represents<br>cost for una<br>addition to | the maintenance<br>attended device in<br>the session charge |                                    |                 |                        | Ű            | Associate |              |    |
| ®                        |                                |                | Department     | t          | Billing Cy | rcle                                      | Bill Start Da                                               | te                                 | Due Days        | Billing Email Address  |              |           |              |    |
| Integrations             |                                |                |                |            |            | Associate custo                           | mers to a billing                                           | plan to start char<br>Associate Cu | ort assistance. |                        |              |           |              |    |
| Þ                        |                                |                |                |            |            |                                           | ĺ                                                           | Cancel                             | Create          |                        |              |           |              |    |
| 至                        |                                |                |                |            |            |                                           |                                                             |                                    |                 |                        |              |           |              |    |

# To associate customers

a. Click Associate. Associate customers window will appear, as shown below.

| ZOH                                                                                                    | Assist ~ Remote Support                                                             | Unattended Access                                                                  | Meeting AR Assistance                                                                                                    | Reports Settings                                                                                                    | 🛅 My Department 👻 📩 🛋 💄 |
|----------------------------------------------------------------------------------------------------|-------------------------------------------------------------------------------------|------------------------------------------------------------------------------------|----------------------------------------------------------------------------------------------------|----------------------------------------------------------------------------------------------------|-------------------------|
| Search<br>Search<br>Organization<br>General<br>Remote<br>support<br>Unattended<br>Access<br>Security &<br>Compliance | Manage Technicians<br>Department<br>Rebranding<br>Subscription<br>Offers<br>Billing | Bills Billing Pla<br>New Billing Plan<br>Plan Name *<br>Currency<br>Billing Type * | Associate Customers<br>Billing Plan<br>Department<br>Billing Cycle<br>Customer Timezone<br>Bill Start Date<br>Due Days ①<br>Billing Email Address | Premium My department My department Pacific Time (America/Los_Angeles) (-08:00) Pacific Time (America/Los_Angeles) (-08:00) 2023-02-20 0 John@zylker.com, jasondoe@zylker.com | Ø Associate             |
| ©<br>Integrations                                                                                                    |                                                                                     | Department                                                                         | Associate custome                                                                                                    | rs to a billing plan to start charging them for the remote support assistance. Associate Customers Cancel Create Create                                                       |                         |
| Chats                                                                                                    | Channels Contacts Here is yo                                                        |                                                                                    |                                                                                                    |                                                                                                    | 6 🗩                     |

- b. Choose **Department**, **Billing Cycle**, **Bill Start Date**, and enter due days and the billing address for the customer. Click **Add**.
- c. Click **Create.**

#### To associate later

a. Once a billing plan is created, it will be listed under Billing Plans. To associate, click **Associate Customers**.

| ZÔHO                     | Assist 🗠  | Remote Support | Unattended Access                       | Meeting | AR Assistance | Reports | Settings               |  |                     | 🚹 My Department  | ه ای ث |
|--------------------------|-----------|----------------|-----------------------------------------|---------|---------------|---------|------------------------|--|---------------------|------------------|--------|
| Q<br>Search              | Bills     | Billing Plans  |                                         |         |               |         |                        |  |                     |                  |        |
| Organization             | Total : 1 |                |                                         |         |               |         |                        |  |                     | V                | Add    |
| General                  | Name      | 2              | Created by                              |         |               |         | Associated Departments |  |                     |                  |        |
| 0                        | Prem      | ium            | john@zylker.com<br>On Feb 21, 2023 3:48 | PM      |               |         | 1                      |  | Associate Customers |                  |        |
| Remote<br>support        |           |                |                                         |         |               |         |                        |  |                     | © View<br>Ø Edit |        |
| Unattended<br>Access     |           |                |                                         |         |               |         |                        |  |                     | Delete           |        |
| •                        |           |                |                                         |         |               |         |                        |  |                     |                  |        |
| Security &<br>Compliance |           |                |                                         |         |               |         |                        |  |                     |                  |        |
| (1)<br>Integrations      |           |                |                                         |         |               |         |                        |  |                     |                  |        |
|                          |           |                |                                         |         |               |         |                        |  |                     |                  |        |
|                          |           |                |                                         |         |               |         |                        |  |                     |                  |        |
|                          |           |                |                                         |         |               |         |                        |  |                     |                  |        |
| B                        |           |                |                                         |         |               |         |                        |  |                     |                  |        |
| <u>&gt;-</u>             |           |                |                                         |         |               |         |                        |  |                     |                  |        |
| Chats                    | Channels  | A Here         | is your Smart Chat (Ctrl+Space)         |         |               |         |                        |  |                     |                  | 6      |

- b. Choose **Department**, **Billing Cycle**, **Bill Start Date**, and enter due days and the billing address for the customer.
- c. Click Add.

# To view, edit and delete the Billing plan

You can view, modify the plan details and delete the billing plan by clicking three dots icon and choosing **View**, **Edit** and **Delete** respectively.

| ZOH                      | 🧿 Assist 🗠                 | Remote Supp | ort U     | Inattended Access | Meeting            | AR Assistance | Reports | Settings               | 1            | My Departmen | i - 🕹 | ۱⊈۱ | 2 |
|--------------------------|----------------------------|-------------|-----------|-------------------|--------------------|---------------|---------|------------------------|--------------|--------------|-------|-----|---|
| Q<br>Search              | Manage Technicians         | s           | Bills     | Billing Plans     | _                  |               |         |                        |              |              |       |     |   |
| Drganization             | Rebranding<br>Subscription |             | Total : 1 |                   | -                  |               |         |                        |              | $\nabla$     | Add   |     |   |
| ۲                        | Offers                     |             | Name      | 9                 | Created by         |               |         | Associated Departments |              |              |       |     |   |
| General                  | Billing                    |             | Drom      | aium              | john@zylker.com    |               |         | 1                      | Accesiate Cu | stamore      |       |     |   |
| Remote<br>support        |                            |             |           |                   | On Feb 21, 2023 9: | :45 AM        |         | -                      | Public Cu    | © View       | 1     |     |   |
| Jnattended<br>Access     |                            |             |           |                   |                    |               |         |                        |              |              |       |     |   |
| Security &<br>Compliance |                            |             |           |                   |                    |               |         |                        |              |              |       |     |   |
| (C)<br>ntegrations       |                            |             |           |                   |                    |               |         |                        |              |              |       |     |   |
| Þ                        |                            |             |           |                   |                    |               |         |                        |              |              |       |     |   |
| 프                        |                            |             |           |                   |                    |               |         |                        |              |              |       |     |   |

## Manage invoices

You can organize and manage auto-generated bills, and set up customer invoicing cycles after associating a plan with a customer. You can also:

- Change the payment status
- Make adjustments (additional charges /discounts)
- Download and mail the bill

#### To change the payment status

Bills are listed along with their charge details and billing status, under **Bills** tab as shown in the image below. To change the payment status, click on the three dots icon and select **Confirm Payment**.

| ZOHO                     | Assist ~ | Remote Support  | Unattended Access              | Meeting       | AR Assistance   | Reports | Settings   |            |              | 🔝 My Depar   | tment 👻 📥 | الية ا |
|--------------------------|----------|-----------------|--------------------------------|---------------|-----------------|---------|------------|------------|--------------|--------------|-----------|--------|
| Q<br>Search              | Bills    | Billing Plans   |                                |               |                 |         |            |            |              |              |           |        |
| Organization             | Total    | 6               |                                |               |                 |         |            |            |              |              | $\nabla$  |        |
| General                  |          | Bill ID         |                                | Customer      | Bill Start Date | •       | End Date   | Due Date   | Misc Charges | Total Amount | Status    |        |
|                          |          | 5664583         | 3110001317017                  | My Department | 01/25/2023      |         | 02/25/2023 | 03/25/2023 | Add          | USD120       | NOT PAID  |        |
| Remote<br>support        |          | 5391908         | 8110001345678                  | My Department | 01/24/2023      |         | 02/24/2023 | 03/24/2023 | Add          | USD110       | PAID      |        |
|                          |          | 4567834         | 4562789102987                  | My Department | 01/22/2023      |         | 02/22/2023 | 03/22/2023 | Add          | USD100       | PAID      |        |
| Unattended<br>Access     |          | 544338          | 3000001317017                  | My Department | 01/20/2023      |         | 02/20/2023 | 03/20/2023 | Add          | USD120       | NOT PAID  |        |
| ۲                        | Ø        | Confirm Payment | 213243324556                   | My Department | 01/17/2023      |         | 02/17/2023 | 03/17/2023 | Add          | USD100       | PAID      |        |
| Security &<br>Compliance | ~        | Email Invoice   | 242552617289                   | My Department | 01/15/2023      |         | 02/15/2023 | 03/15/2023 | Add          | USD110       | NOT PAID  |        |
| ()<br>Integrations       | %        | Add Charges     |                                |               |                 |         |            |            |              |              |           |        |
| Þ                        |          |                 |                                |               |                 |         |            |            |              |              |           |        |
| Σ                        |          |                 |                                |               |                 |         |            |            |              |              |           |        |
| Chats                    | Channels | Contacts H      | lere is your Smart Chat (Ctrl+ | +Space)       |                 |         |            |            |              |              |           |        |

## To make adjustments

- You can adjust the total session charge by adding charges or discounts to any bill listed. To do this, click the three dots icon and select **Add Charges**.
- A window will appear, as shown below. Choose the adjustment type and enter a value. Click **Add** to include the adjustment value in the total session charge.

| ZOHO                 | Assist 🗠  |               |                              |                | AR Assistance         |                  |                  |     |             | 📑 My Depa    | tment 🝷 📩 | . 🛋 🕹 |  |  |
|----------------------|-----------|---------------|------------------------------|----------------|-----------------------|------------------|------------------|-----|-------------|--------------|-----------|-------|--|--|
| Q<br>Search          | Bills     | Billing Plans |                              | Add Charges/l  | Add Charges/Discounts |                  |                  |     |             |              |           |       |  |  |
|                      |           | -             |                              | You can includ | e additional cost     | s or add a disco | unt to the bill. |     |             |              |           |       |  |  |
| Organization         | Total : d | 6             |                              | Session Charge | s USD                 | 120              |                  |     |             |              | 7         |       |  |  |
| General              |           | Bill ID       |                              | Adjustment Typ | e* 🔘                  | Additional Cost  | O Discounts      |     | isc Charges | Total Amount | Status    |       |  |  |
| ÷                    |           | 54433830      | 00001317017                  | Amount *       | US                    | D 0              |                  |     | ld          | USD120       | NOT PAID  |       |  |  |
| Remote<br>support    |           |               |                              | Description    |                       |                  |                  |     |             |              |           |       |  |  |
| P                    |           |               |                              |                |                       |                  |                  |     |             |              |           |       |  |  |
| Unattended<br>Access |           |               |                              | Updated Bill   | USD                   | 120              |                  |     |             |              |           |       |  |  |
| •                    |           |               |                              |                |                       |                  | Cancel           | Add |             |              |           |       |  |  |
| Compliance           |           |               |                              |                |                       |                  |                  |     |             |              |           |       |  |  |
| (C)<br>Integrations  |           |               |                              |                |                       |                  |                  |     |             |              |           |       |  |  |
|                      |           |               |                              |                |                       |                  |                  |     |             |              |           |       |  |  |
| Þ                    |           |               |                              |                |                       |                  |                  |     |             |              |           |       |  |  |
| ⊵                    |           |               |                              |                |                       |                  |                  |     |             |              |           |       |  |  |
| Chats                | Channels  | Contacts Her  | e is your Smart Chat (Ctrl+S | Space)         |                       |                  |                  |     |             |              |           | 6 0   |  |  |

### To download and mail the bill

To download or mail a bill, click the three dots icon and select either **Download Bill** or **Email Invoice.** 

| 20110 A                  | Assist   | <b>,</b>       | Remote Support | Unattended Access           | Meeting       | AR Assistance   | Reports | Settings   |            |              | 📑 Му Дер     | artment 🔹 📥 | العار | • |
|--------------------------|----------|----------------|----------------|-----------------------------|---------------|-----------------|---------|------------|------------|--------------|--------------|-------------|-------|---|
| Q<br>Search              | Bills    | 5              | Billing Plans  |                             |               |                 |         |            |            |              |              |             |       |   |
| Organization             | Tota     | al : 6         |                |                             |               |                 |         |            |            |              |              | $\nabla$    |       |   |
| General                  |          |                | Bill ID        |                             | Customer      | Bill Start Date | •       | End Date   | Due Date   | Misc Charges | Total Amount | Status      |       |   |
|                          |          |                | 5664583        | 110001317017                | My Department | 01/25/2023      |         | 02/25/2023 | 03/25/2023 | Add          | USD120       | NOT PAID    |       |   |
| Remote<br>support        |          |                | 5391908        | 110001345678                | My Department | 01/24/2023      |         | 02/24/2023 | 03/24/2023 | Add          | USD110       | PAID        |       |   |
|                          |          |                | 4567834        | 562789102987                | My Department | 01/22/2023      |         | 02/22/2023 | 03/22/2023 | Add          | USD100       | PAID        |       |   |
| Unattended<br>Access     |          |                | 5443383        | 000001317017                | My Department | 01/20/2023      |         | 02/20/2023 | 03/20/2023 | Add          | USD120       | NOT PAID    |       |   |
| •                        |          | ⊘ Cor          | nfirm Payment  | 213243324556                | My Department | 01/17/2023      |         | 02/17/2023 | 03/17/2023 | Add          | USD100       | PAID        |       |   |
| Security &<br>Compliance |          | ⊠ Em           | ail Invoice    | 242552617289                | My Department | 01/15/2023      |         | 02/15/2023 | 03/15/2023 | Add          | USD110       | NOT PAID    |       |   |
| (integrations)           |          | % Add          | d Charges      |                             |               |                 |         |            |            |              |              |             |       |   |
| Þ                        |          |                |                |                             |               |                 |         |            |            |              |              |             |       |   |
| ⊵                        |          |                |                |                             |               |                 |         |            |            |              |              |             |       |   |
| Chats                    | Channels | s<br>n/portal/ | Contacts He    | re is your Smart Chat (Ctrl | +Space)       |                 |         |            |            |              |              | _           | 6     |   |